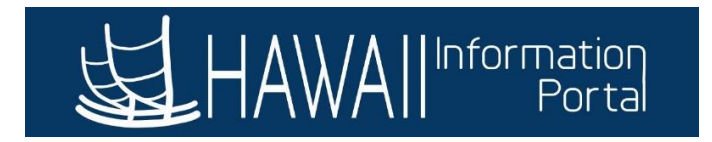

# **HIP Accrued Liability Report**

This guide is to assist HR and Payroll users in processing the Accrued Liability Report for the end of the fiscal year. This report provides you with information that you need to assist with the preparation of the State of Hawaii's Annual Comprehensive Financial Report (ACFR).

**For Departments Implemented on Time and Leave for More Than One (1) Fiscal Year:** The report will encompass your employee's sick, vacation, and compensatory time balances from the prior fiscal year end and current fiscal year end.

To ensure that employee leave balances are captured as of June 30, you will want to ensure that you run the report **no earlier than July 20** so that the earned leave for the period worked for After-the-Fact employees of 6/15 to 6/30 is processed and included in the report results.

**For Departments Implemented on Time and Leave for Less Than One (1) Fiscal Year:** As your employees have used time and leave for *less than one full fiscal year*, the HIP system will have a picture of your employee's sick, vacation, and compensatory time balances for only the **present** fiscal year end. Please run the report, but be advised of the following:

- The previous fiscal year balances and variance data on page 1 of the report results will not apply to you this year and should be disregarded. Next year, after you have been using Time and Leave for more than a year, data on page 1 pertaining to a prior year's leave balances and the year-over-year variance data will be accurate for your department. Therefore, you may need to refer to last year's figures via different sources.
- The Column "Balance Adjmnts" refers to employees' starting balances in HIP when you went live in HIP, as shown in the example below: SAMPLE:

|   | SUGO     | GESTED W<br>DN, SICK A | ORKSHEE<br>ND COMP<br>ACCRUALS | T TO COM<br>ENSATOR<br>S | PUTE<br>Y LEAVE | DO NO                 | DT SUBI<br>BY D | MIT, TO<br>EPARTI | BE RET<br>MENT | AINED    |
|---|----------|------------------------|--------------------------------|--------------------------|-----------------|-----------------------|-----------------|-------------------|----------------|----------|
| 1 |          | Vacatio                | on Leave (In                   | Hours)                   |                 | Sick Leave (In Hours) |                 |                   |                |          |
| 1 | Previous | Balance                | Units                          | Units                    | Current         | Previous              | Balance         | Units             | Units          | Current  |
| ] | Balance  | Adjmnts                | Accrued                        | Taken                    | Balance         | Balance               | Adjmnts         | Accrued           | Taken          | Balance  |
| 1 | 0.00     | 902.88                 | 28.00                          | 16.00                    | 914.88          | 0.00                  | 3,306.00        | 28.00             | 8.00           | 3.326.00 |

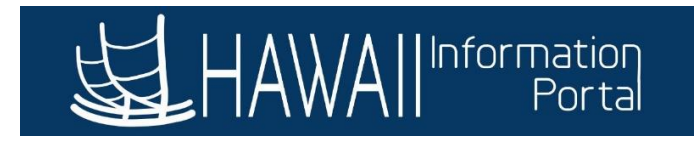

1. **Procedures**Navigate to *NavBar> Navigator> State of Hawaii> Reports> Accrued Liability Report* 

| <b>运</b> HAWAI | Information<br>Portal | ▼ Payroll F | Processing    | 0                 | 0,(0, <b>^</b> (:              | ۲ |
|----------------|-----------------------|-------------|---------------|-------------------|--------------------------------|---|
|                | General Deductions    | Online PCS  | Job Data      | NavBar: Navigator |                                |   |
|                |                       |             |               |                   | Reports                        |   |
|                | <b>•</b>              |             |               |                   | Payroll                        | > |
|                |                       |             |               | Navigator         | ESS Changes Report             |   |
|                | Employee Tax Data     | Contact Us  | PCS Approvals |                   | Payroll Expenditure Report     |   |
|                |                       |             |               |                   | Employers Share Contrib Assess |   |
|                |                       |             |               |                   | Payroll Expenditure Distrib    |   |
|                | Priority Pay          |             |               |                   | Accrued Liability Report       |   |

2. Click *Search* to see all previously created Run Control IDs or click on *Add a New Value* to create one.

| Favorites * Main Menu * > Payroll Processing > Accrued Liability Report                       | 🏫 Home 📗 | Sign Out   |
|-----------------------------------------------------------------------------------------------|----------|------------|
| HAWAII Information                                                                            | Add To 🔫 | NavBar     |
|                                                                                               | New W    | indow Help |
| Accrued Liability Report                                                                      |          |            |
| Enter any information you have and click Search. Leave fields blank for a list of all values. |          |            |
| Find an Existing Value Add a New Value                                                        |          |            |
| Search Criteria                                                                               |          |            |
| Search by: Run Control ID begins with                                                         |          |            |
| Case Sensitive                                                                                |          |            |
| Search Advanced Search                                                                        |          |            |
| Find an Existing Value   Add a New Value                                                      |          |            |

3. If creating a new Run Control ID, the ID can be any value, in this example 'Test' ID will be used.

| Favorites * Main Menu * > Payroll Processing > Accrued Liability Report | A Home   | Sign Out     |
|-------------------------------------------------------------------------|----------|--------------|
|                                                                         | Add To 🔫 | ()<br>NavBar |
| Accrued Liability Report                                                | New W    | indow Help   |
| Eind an Existing Value Add a New Value                                  |          |              |
| Run Control ID Test                                                     |          |              |
| Add                                                                     |          |              |
| Find an Existing Value   Add a New Value                                |          |              |

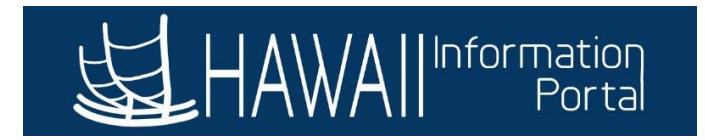

4. The following page will appear. The following steps will guide you through how to complete each of the fields.

| Favorites  Main Menu  Payroll Processing  Accrued Liabil | y Report                     |           | 🏫 Home 🛛 Sig                   | n Out       |
|----------------------------------------------------------|------------------------------|-----------|--------------------------------|-------------|
| HAWAIIInformation                                        |                              |           | Add To 🖛                       | Ø<br>lavBar |
| Accrued Liability Report                                 |                              |           | New Window   Help   Personaliz | e Page      |
| Run Control ID Test Re                                   | oort Manager Process Monitor | Run       |                                |             |
| Report Output Format Period End Date                     | at                           |           |                                |             |
| Personalize Find View All 🔃 🔣 First                      | 1 of 1 🛞 Last                |           |                                |             |
| Period End Date Set ID Depa                              | tment                        |           |                                |             |
| 1                                                        | Q + -                        |           |                                |             |
| R Save Notify                                            | 📑 Add 🛛 🛃 Updat              | e/Display |                                |             |

5. Report Output can be either PDF or Excel format (in this example, Excel format is chosen).

| Report Output Format | ~   |
|----------------------|-----|
|                      | PDF |
|                      | XLS |

6. Set the *Period End Date* to 06/30/XXXX where 'XXXX' is the end of the fiscal year chosen. If the date is not in this manner, the following error will show.

| Message                                                                             |     |
|-------------------------------------------------------------------------------------|-----|
|                                                                                     |     |
| Date must align with the end of the Fiscal Year - 06/30/YYYY                        |     |
| The PeopleCode program executed an Error statement, which has produced this message | je. |
| OK                                                                                  |     |

7. **Set ID** is the business unit that you are running for. For Executive Branch units, **STATE** will be used. For other jurisdictions, the appropriate ID can be used. Click on the magnifying glass to pull up the list of jurisdictions.

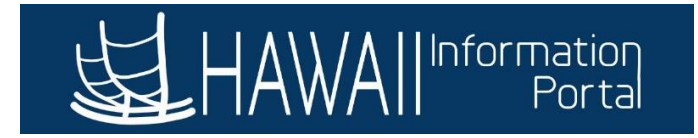

| Look    | Up Set ID                  |        |
|---------|----------------------------|--------|
| _       |                            | Help   |
| Searc   | In Dy: Set ID begins with  |        |
| Look    | Cancel Advanced            | Lookup |
| Search  | Results                    |        |
| View 10 | ∩ First () 18of8 () Last   |        |
| Set ID  | Description                |        |
| DOF     | Department of Education    |        |
| HHS     | Hawaii Health Systems Corp |        |
| JUD     | Judiciary                  |        |
| LEG     | Hawaii State Legislature   |        |
| OHA     | Office of Hawaiian Affairs |        |
| SDM     | Stadium                    |        |
| STATE   | State of Hawaii            |        |
| UH      | University of Hawaii       |        |

- Select the *Department ID* that you want the Accrued Liability Report processed for. The selection is based on your current security access. To process the report for the entire department, select the six-digit department ID at the top of the list. In this example, department *510000* is selected to run for the entire DAGS department.
  - *Note*: The old five-digit department ID does not process a report.

| Look Up Department     |                  |                        |      |
|------------------------|------------------|------------------------|------|
| Search by: Departme    | nt 🗸 begins with |                        | Help |
| Look Up Cancel         | Advanced Lookup  |                        |      |
| Search Results         |                  |                        |      |
| View 100               | First 🕢          | 1-212 of 212 🕟 Last    |      |
| Department Description | Short            | Description Manager ID |      |
| 00028                  | AGS              | (blank)                |      |
| 510000                 | AGS              | (blank)                |      |
| 510001                 | AGS              | (blank)                |      |
| 510002                 | AGS              | (blank)                |      |
| 510003                 | AGS              | (blank)                |      |
| 510004                 | AGS              | (blank)                |      |
| 510005                 | AGS              | (blank)                |      |
| 510006                 | AGS              | (blank)                |      |
| 510007                 | AGS              | (blank)                |      |
| 510008                 | AGS              | (blank)                |      |
| 510009                 | AGS              | (blank)                |      |
| 510010                 | AGS              | (blank)                |      |
| 510011                 | AGS              | (blank)                |      |
| 510012                 | AGS              | (blank)                |      |
| 510013                 | AGS              | (blank)                |      |
| 510014                 | AGS              | (blank)                |      |
| EADDAE                 | 100              | (1-11-)                |      |

9. If you also need to run the report for a lower-level, department, click on the "+" button and add the department needed. Both reports will appear once the process is completed.

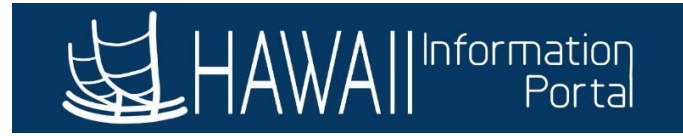

| Favorites  Main Menu     | State Of Hawaii 🔻 > Rep | orts 🔻 > Accrued Liability Report | t                 |  | 🟫 Home                  | Sign Out      |
|--------------------------|-------------------------|-----------------------------------|-------------------|--|-------------------------|---------------|
|                          |                         |                                   |                   |  | Add To 🔫                | ()<br>NavBar  |
| Accrued Liability Report |                         |                                   |                   |  | New Window   Help   Per | sonalize Page |
| Run Control ID Test      |                         | Report Manager Pro                | ocess Monitor Run |  |                         |               |
| Report Output Format XLS | ✓ Period End Date       | 06/30/2021                        |                   |  |                         |               |
| Personalize              | Find   View All   💷     | First 🕢 1-2 of 2 🕟 Last           |                   |  |                         |               |
| Period End Date          | Set ID                  | Department                        |                   |  |                         |               |
| 1 06/30/2021             | STATE Q                 | 510000 🔍 🛨 🖃                      |                   |  |                         |               |
| 2 06/30/2021             | STATE Q                 | 510013 Q 🛨 🖃                      |                   |  |                         |               |

- 10. Click 'Run'.
- 11. Select the server name as **PSNT**, then click 'OK'.

| Process Scheduler Request                    |              |                    |        |                |                |  |
|----------------------------------------------|--------------|--------------------|--------|----------------|----------------|--|
|                                              |              |                    |        |                |                |  |
| User ID 00987654                             |              | Run Control ID     | Test   |                |                |  |
| Server Name PSNT                             | ∼ Ru         | In Date 05/27/2021 | 31     |                |                |  |
| Recurrence                                   | ✓ Ru         | n Time 8:14:06AM   |        | Reset to Curre | ent Date/Time  |  |
| Time Zone                                    |              |                    |        |                |                |  |
| Process List                                 |              |                    |        |                |                |  |
| Select Description                           | Process Name | Process Type       | * Type | *Format        | Distribution   |  |
| <ul> <li>Accrued Liability Report</li> </ul> | M_ACCLIA_RPT | Application Engine | Web    | ✓ TXT          | ✓ Distribution |  |
| OK Cancel                                    |              |                    |        |                |                |  |

### 12. Click on *Process Monitor*.

| Favorites  | ▼ Main Menu ▼ >             | Payroll Processing >      | Accrued Liability Report |                                                  |   |
|------------|-----------------------------|---------------------------|--------------------------|--------------------------------------------------|---|
| <b>産</b> H | AWAII Information<br>Portal |                           |                          |                                                  | O |
| Accrue     | d Liability Report          |                           |                          |                                                  |   |
|            | Run Control ID Test         |                           | Report Manage            | er Process Monitor Ru<br>Process Instance:358640 | n |
| Report     | Output Format XLS           | ✓ Period End Date         | 06/30/2021               |                                                  |   |
|            | Personal                    | ize   Find   View All   🔄 | 📑 🛛 🐨 First 🕢 1 of 1     | 🕑 Last                                           |   |
|            | Period End Date             | e Set ID                  | Department               |                                                  |   |
| 1          | 06/30/2021                  | STATE Q                   | 510000 🔍 🛨               |                                                  |   |

13. The process status will show here. Click on *Refresh* until the *Run Status* says *Success* and the *Distribution Status* says *Posted*.

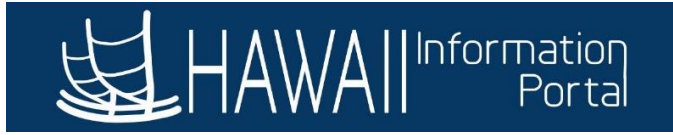

| Favorite | es 🔻 Main I | Menu 🔻 > 🛛          | Payroll Processing > Accrued Li | ability Report > Process | Monitor    |                           |                | 🏫 Home                 | Sign Out  |
|----------|-------------|---------------------|---------------------------------|--------------------------|------------|---------------------------|----------------|------------------------|-----------|
| 函        | HAWAII      | ormation<br>Portal  |                                 |                          |            |                           |                | Add To 🔫               | NavBar    |
| Proces   | ss List     | <u>S</u> erver List |                                 |                          |            |                           | New Window   H | elp   Personalize F    | Page ▲    |
| ew Pro   | ocess Requ  | est For             |                                 |                          |            |                           |                | _                      |           |
| User II  | D 00987654  | Q,                  | Туре                            | ∽ Last                   | ~          | 1 Days ~                  | Refresh        |                        |           |
| Serve    | er          | ~                   | Name                            | Q Instance From          |            | Instance To               | Report Manager |                        |           |
| Run St   | atus        | ~                   | Distribution Status             | ~                        | Save On Re | fresh                     |                |                        |           |
|          |             |                     |                                 |                          |            |                           |                |                        | - 1       |
| cess L   | ist         |                     |                                 |                          |            |                           |                |                        |           |
| Q        |             |                     |                                 |                          |            |                           | ◀ ◀ 1-5        | i of 5 🗸 🕨             | View.     |
| ect      | Instance    | Seq.                | Process Type                    | Process Name             | User       | Run Date/Time             | Run Status     | Distribution<br>Status | Details   |
|          | 358640      |                     | Application Engine              | M_ACCLIA_RPT             | 00987654   | 05/27/2021 7:58:09AM HST  | Success        | Posted                 | Details   |
| 4        | 050007      |                     | Analisation Ensine              | M ACOLIA DDT             | 00000000   | 05/07/0004 7-54-00AMILIOT | 0              | Destad                 | Datalla - |

## 14. Click on the *Report Manager* hyperlink.

| Favorite | es 🔻 🛛 Mai | n Menu 🔻 🛛 >         | Payroll Processing > Accrued L | iability Report > Process | Monitor    |                           |                | 🏫 Home                 | Sign Out |
|----------|------------|----------------------|--------------------------------|---------------------------|------------|---------------------------|----------------|------------------------|----------|
| 究        | HAWAII'    | nformation<br>Portal |                                |                           |            |                           |                | Add To 🔫               | NavBar   |
| Proces   | ss List    | <u>S</u> erver List  |                                |                           |            | N                         | ew Window   He | elp   Personalize F    | °age △   |
| ew Pro   | ocess Req  | uest For             |                                |                           |            |                           |                |                        |          |
| User I   | D 0098765  | 64 Q                 | Туре                           | ∽ Last                    | ~          | 1 Days ~                  | Refresh        |                        |          |
| Serve    | er         | ~                    | Name                           | Q Instance From           |            | Instance To Repo          | ort Manager    |                        |          |
| Run St   | atus       | ~                    | Distribution Status            | ~                         | Save On Re | fresh                     |                |                        |          |
|          |            |                      |                                |                           |            |                           |                |                        | - 1      |
| cess     | List       |                      |                                |                           |            |                           |                |                        |          |
| P Q      | L          |                      |                                |                           |            |                           | ∢              | of 5 ~ )               | View.    |
| ect      | Instance   | Seq.                 | Process Type                   | Process Name              | User       | Run Date/Time             | Run Status     | Distribution<br>Status | Details  |
|          | 358640     |                      | Application Engine             | M_ACCLIA_RPT              | 00987654   | 05/27/2021 7:58:09AM HST  | Success        | Posted                 | Details  |
| 4        | 050007     |                      | Annitantina Farrian            |                           | 00000000   | 05/07/0004 7-54-00AM LIGT | 0              | Destad                 | Datalla  |

- 15. The processed report appears below. Click on the hyperlink to access and download the report.
  - *Note*: If you added rows to run the report for lower-level departments, they will also appear on the list.

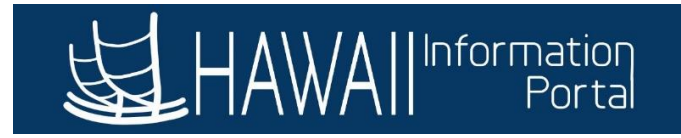

| Favorites 🔻              | Main Menu 🔻 > Payroll Pre                       | ocessing > Accrued Liability Report > F                     | Process Monitor > Report I | lanager                 |              |                     |        | Â    | Home       | Sign Out |
|--------------------------|-------------------------------------------------|-------------------------------------------------------------|----------------------------|-------------------------|--------------|---------------------|--------|------|------------|----------|
| <b>站</b> HAV             | All Information<br>Portal                       |                                                             |                            |                         |              |                     |        |      | Add To 🔻   | NavBar   |
| List                     | Explorer Administrati                           | ion Archives                                                |                            |                         |              | New                 | Window | Help | Personalia | e Page 🗠 |
| View Rep                 | ports For                                       |                                                             |                            |                         |              |                     |        |      |            | - 1      |
| Folder                   | ~                                               | Instance to                                                 | Ref                        | resh                    |              |                     |        |      |            | - 1      |
| Name                     | c                                               | Created On                                                  | Last                       | · 1                     | Days v       |                     |        |      |            | - 1      |
|                          |                                                 |                                                             |                            |                         |              |                     |        |      |            | - 1      |
| Reports                  |                                                 |                                                             |                            |                         |              |                     |        |      |            |          |
| ≣; O                     | L .                                             |                                                             | I.                         | 1-13 of 13 🗸            |              | View All            |        |      |            |          |
| Repo                     | ort                                             | Report Description                                          | Folder Name                | Completion<br>Date/Time | Report<br>ID | Process<br>Instance |        |      |            |          |
| 1 M_A(<br>1 M_A(<br>2021 | CCLIA_RPT -<br>CCLIA_STATE_510000_06-30<br>xlsx | M_ACCLIA_RPT -<br>M_ACCLIA_STATE_510000_06-30-<br>2021.XLSX | General                    | 05/27/21<br>8:12AM      | 338955       | 358641              |        |      |            |          |

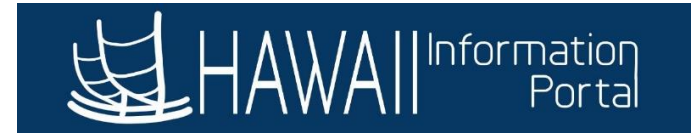

## Sample of Department Deployed on Time and Leave for More Than One (1) Year:

|                                                              |   | Vacation Leave | Sick Leave   | Compensatory<br>Leave |  |
|--------------------------------------------------------------|---|----------------|--------------|-----------------------|--|
| Units of leave credits                                       | * | 278,814.68     | * 779,238.83 | * 5,438.80            |  |
| Dollar amount of accumulation                                |   | 9,417,944.90   | 28,006,474.  | 27 184,669.24         |  |
| Units of vacation leave credits<br>earned during fiscal year | * | 111,246.00     |              |                       |  |
| Approximate number of personnel<br>included in computation   |   | 687.00         | 687.00       | 138.00                |  |
| *NOTE: These are in HOURS                                    |   |                |              |                       |  |
| Reasonableness Review                                        |   |                |              |                       |  |
| \$/Hour                                                      |   | 33.78          | 35.94        | 33.95                 |  |
| Hours/employee                                               |   | 405.84         | 1,134.26     | 39.41                 |  |
| Variance Analysis                                            |   |                |              |                       |  |
|                                                              |   | Vacation Leave | Sick Leave   | Compensatory<br>Leave |  |
| Current Fiscal Year                                          |   | 9,417,944.90   | 28,006,474.  | 27 184,669.24         |  |
| Previous Fiscal Year                                         |   | 8,306,646.44   | 26,202,257.  | 52 110,416.14         |  |
| Increase/(Decrease)                                          |   | 1,111,298.45   | 1,804,216.7  | 5 74,253.10           |  |
| % of Increase/(Decrease)                                     |   | 0.13           | 0.07         | 0.67                  |  |

#### State of Hawaii Department ID: Accrued Vacation, Sick Leave, and Compensatory Leave 20210630

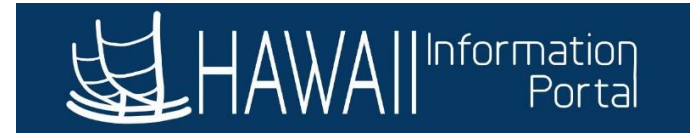

Sample of Department Deployed on Time and Leave for Less Than One (1) Fiscal Year (department implemented Time and Leave in the middle of the prior fiscal year):

|                                                              | 20210630       |                |                       |
|--------------------------------------------------------------|----------------|----------------|-----------------------|
|                                                              | Vacation Leave | Sick Leave     | Compensatory<br>Leave |
| Units of leave credits                                       | * 564,007.47   | * 1,359,173.61 | * 13,914.81           |
| Dollar amount of accumulation                                | 17,395,513.04  | 45,120,234.16  | 416,497.80            |
| Units of vacation leave credits<br>earned during fiscal year | * 101,570.00   |                |                       |
| Approximate number of personnel<br>included in computation   | 1,879.00       | 1,878.00       | 365.00                |
| *NOTE: These are in HOURS                                    |                |                |                       |
| Reasonableness Review                                        |                |                |                       |
| \$/Hour                                                      | 30.84          | 33.20          | 29.93                 |
| Hours/employee                                               | 300.16         | 723.73         | 38.12                 |
| Variance Analysis                                            |                |                |                       |
|                                                              | Vacation Leave | Sick Leave     | Compensatory<br>Leave |
| Current Fiscal Year                                          | 17 395 513 04  | 45 120 234 16  | 416 497 80            |
| Previous Fiscal Year                                         | 12,384.54      | 15,006.87      | 120.86                |
| Increase/(Decrease)                                          | 17,383,128.49  | 45,105,227.30  | 416,376.94            |
| % of Increase/(Decrease)                                     | 1,403.61       | 3,005.64       | 3,445.05              |

Because this sample department implemented Time and Leave in the middle of the prior fiscal year, *Previous Fiscal Year* information will be incomplete and should be disregarded.